If all the parts are missing in PSpice, the libraries have been deleted, or were never installed. It is easy to reinstall them as follows:

Click Place -> Part

On the Place Part menu that opened on the right, there is a window labeled "Libraries:" Just below the word "Libraries:" there is a faint rectangle and a red X. Click the faint rectangle.

A window containing a list of libraries will pop up. Click the first library. Scroll down and shift click the last library.

Click Open.

All the libraries should now appear in the window to the right labeled "Libraries:"